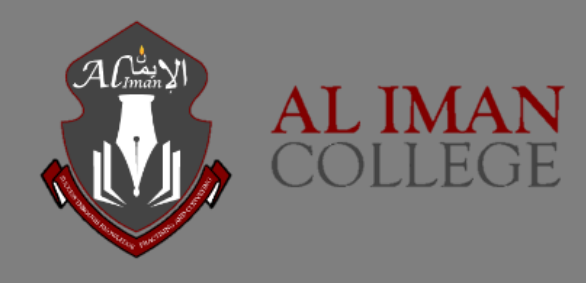

# SEQTA Engage – Al Iman College

**1** | Page

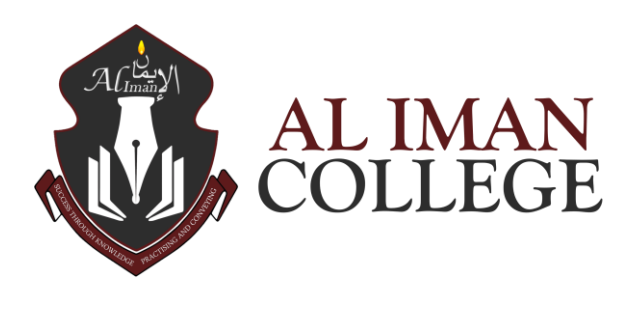

# SEQTA Engage

Al Iman College uses a management software called SEQTA Engage. SEQTA Engage allows parents to have more visibility and involvement in their child's education, which helps to improve communication and collaboration between parents, teachers, and students.

This is a powerful tool for parents/caregivers that can:

- Provides an overview of a child's learning
- Provides a communication channel for parents and teachers
- > Allows parents to keep track of their child's pastoral care, timetables, and academic reports
- > Key school documents

The SEQTA Engage parent portal can be accessed from any device via the web portal. SEQTA Engage is also available in a free mobile app for iOS and Android, allowing for easier access for parents and students.

#### Creating an account

 You will receive a welcome email for SEQTA Engage portal. (Please contact the IT Department if you have not yet received one)

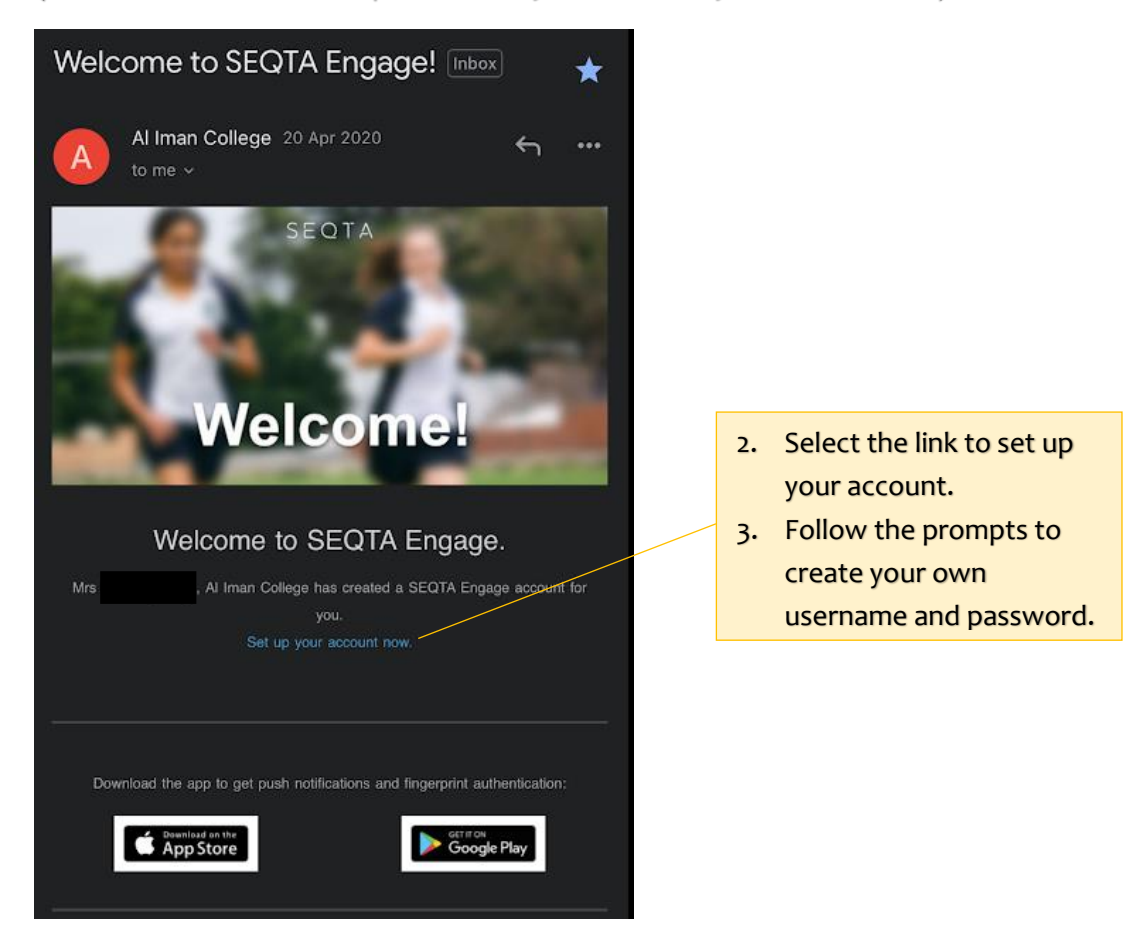

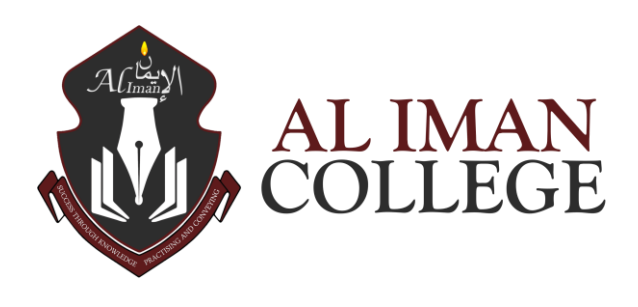

# Logging In

- 1. Navigate to SEQTA Engage via the Parent Portal of the school website or alternatively follow the link: https://engage.aliman.vic.edu.au/
- 2. Enter your username, password, and press 'Log in' button.

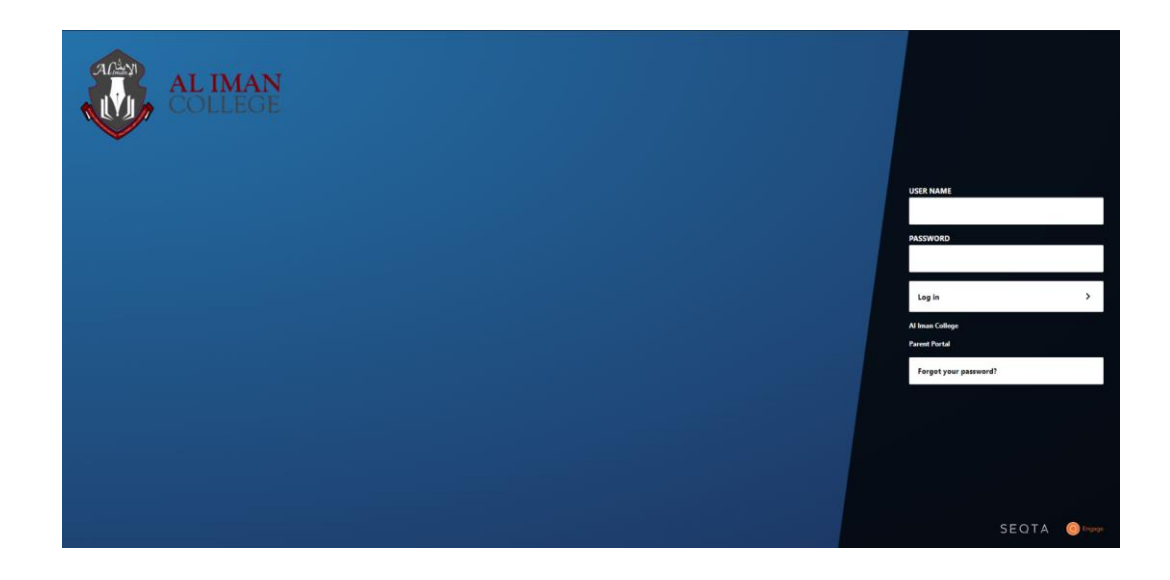

3. Download SEQTA Engage on mobile devices for easier access. (Available on iOS and Google Play)

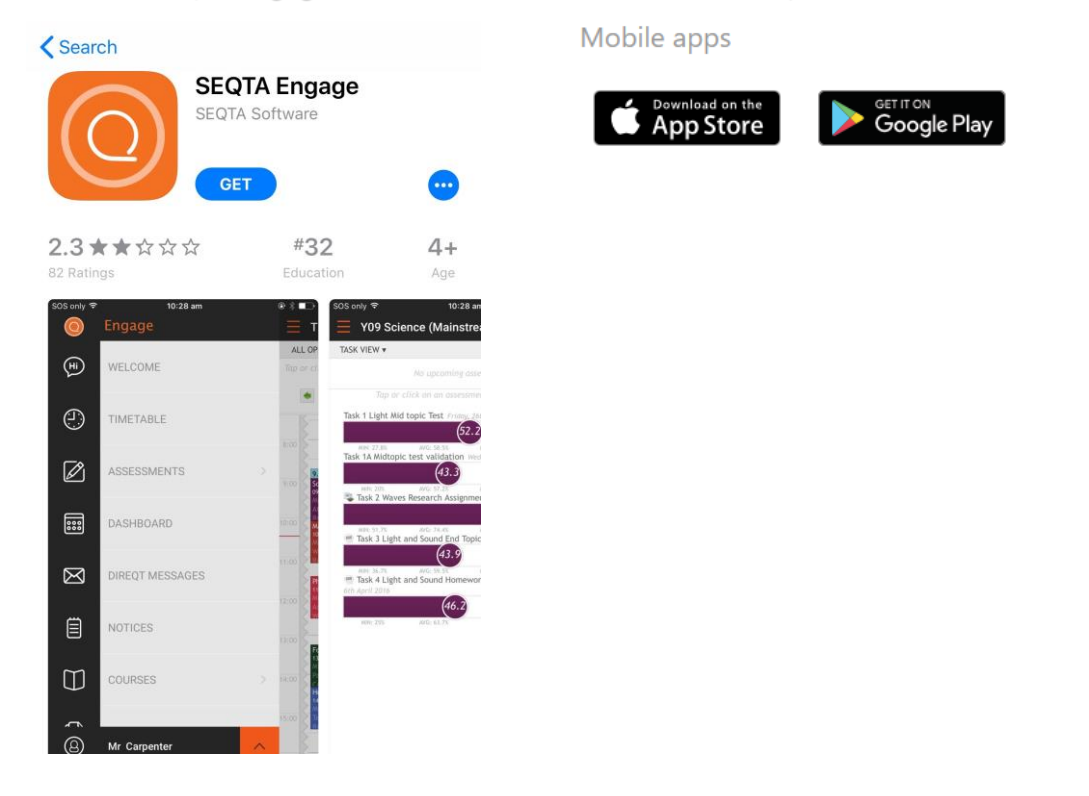

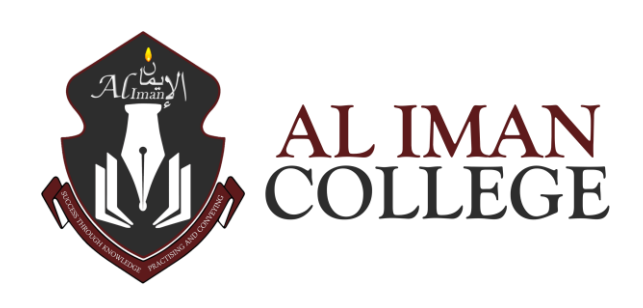

# SEQTA Engage app

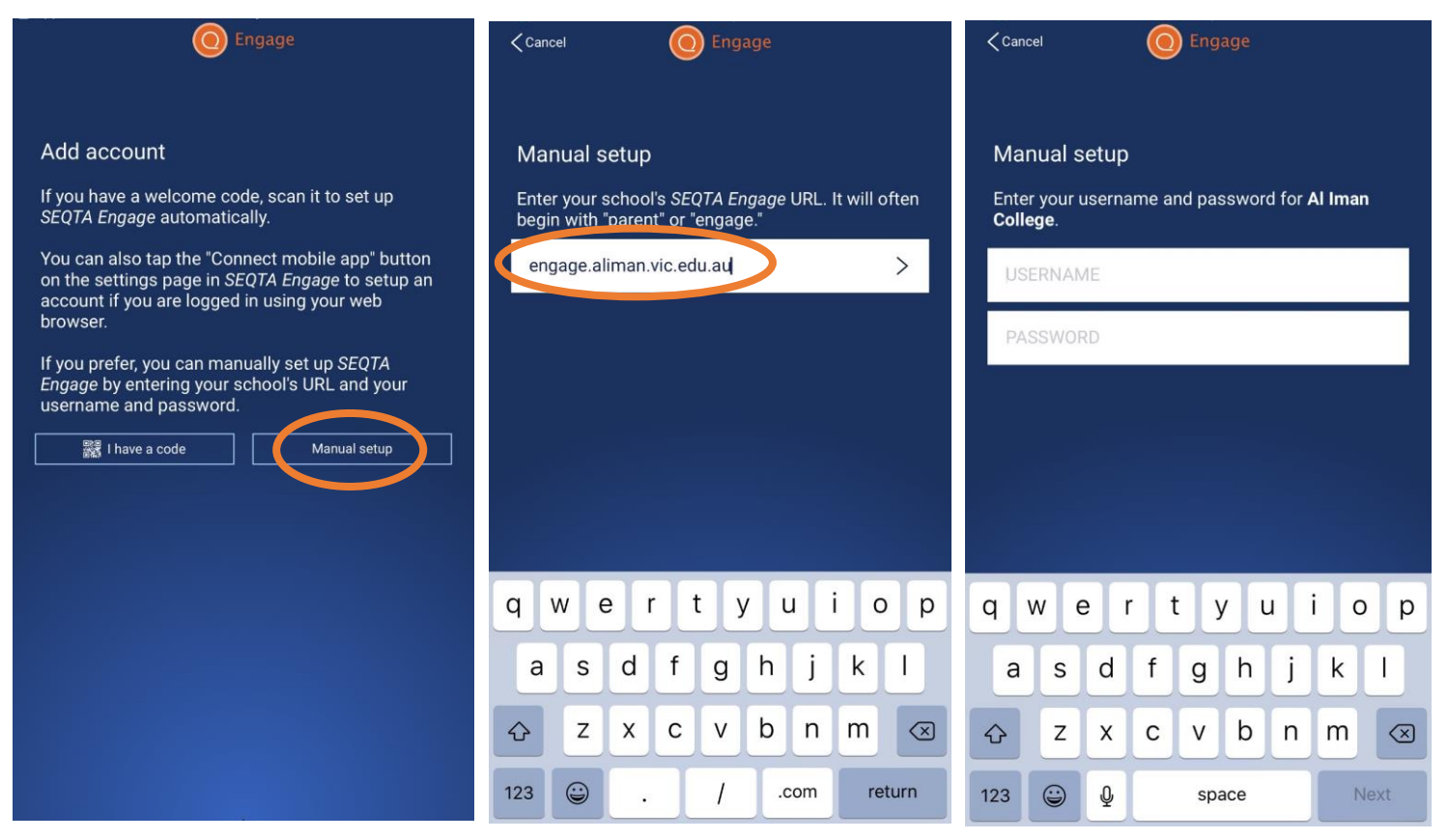

# Navigating Through SEQTA

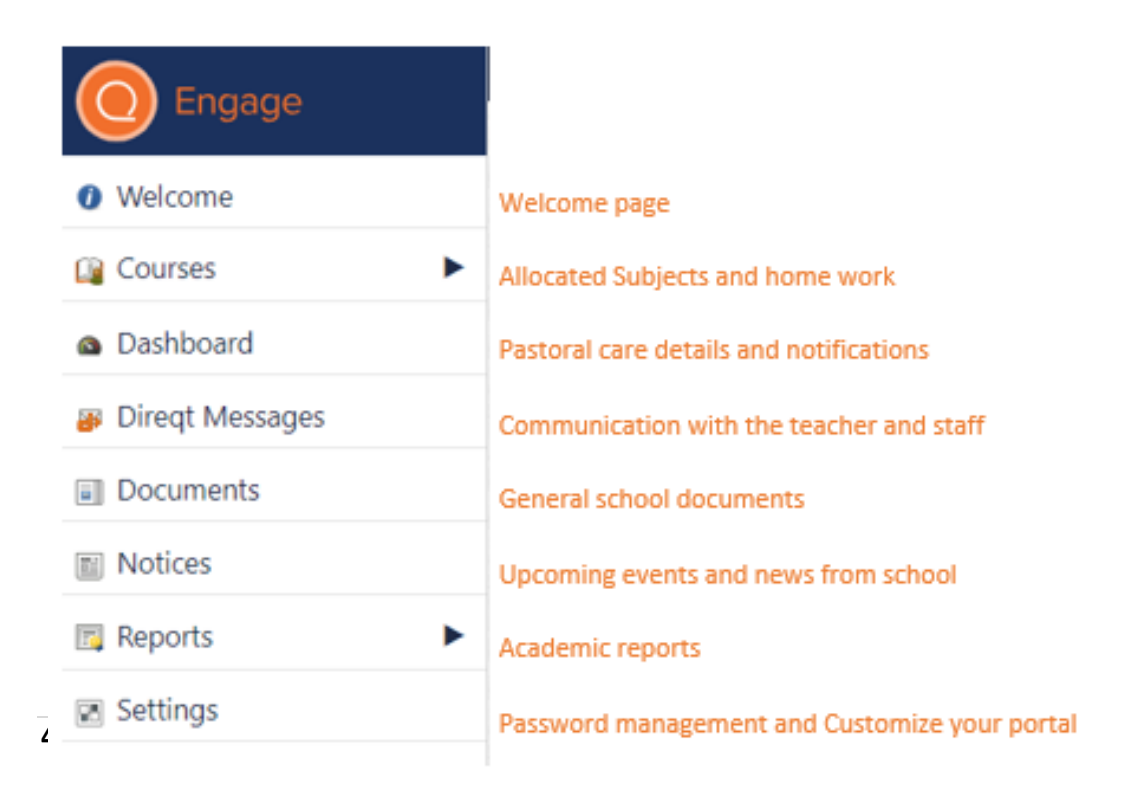

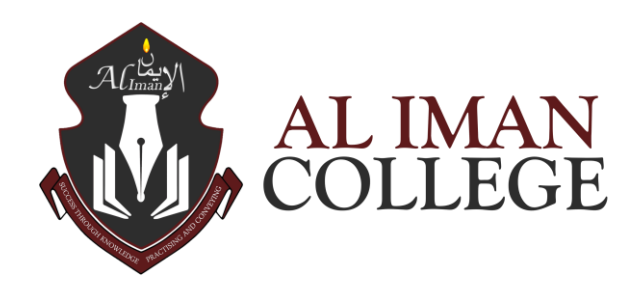

ABN 466 012 880 82 20 – 40 Rees Rd, Melton South VIC 3338 PO Box 2337, Melton South VIC 3338 Email: info@aliman.vic.edu.au Web: http://aliman.vic.edu.au/ Tel: 03 9743 1117

SEQTA

#### Resetting your details:

- Forgot 'Username' Please contact the IT Department
- 2. Forgot 'Password'

1.

Please select 'Forgot your password' (as shown in the images below)

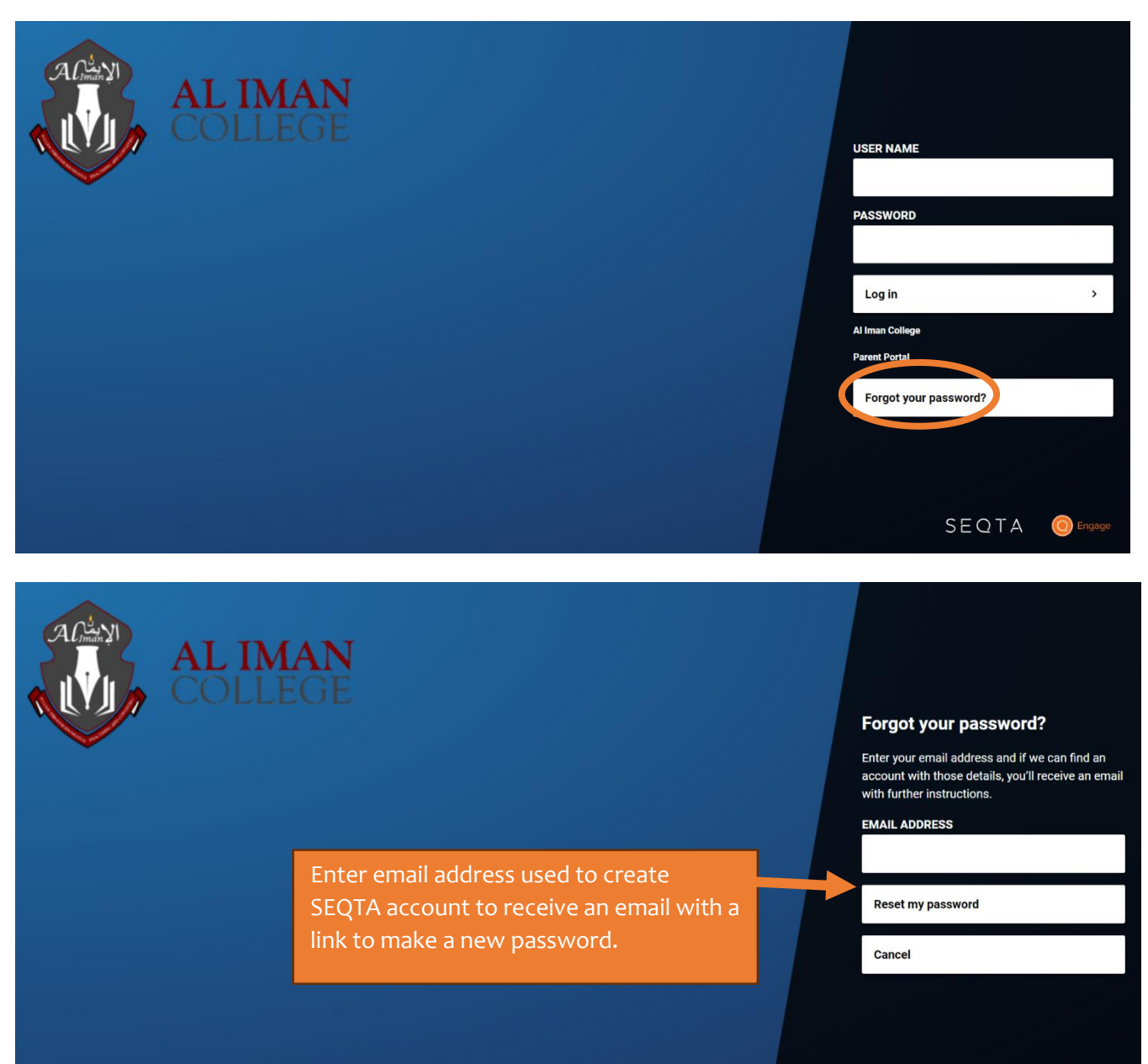

### IT Support

If you require any support, please contact the IT Department via email or by contacting the office.